Webex Calling with Microsoft Teams allows access to the enterprise-grade Webex Calling experience from within Microsoft Teams.

## Add the Webex Calling App to Teams

1. Click **More added apps** (the 3 dots) or Apps and search for Webex Calling.

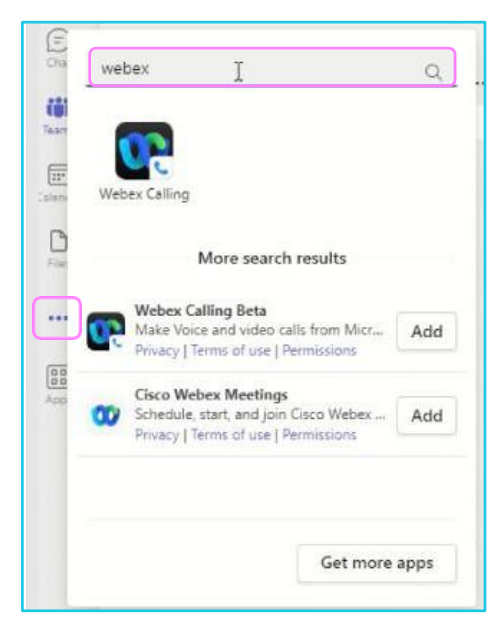

2. Right click on the icon and **Pin** the app to Teams.

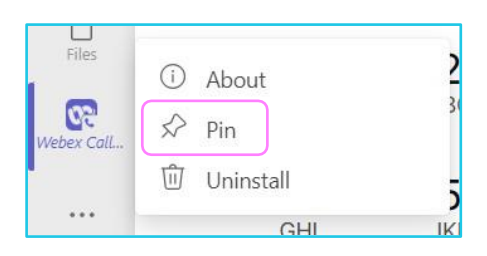

## Learn more

<u>Further guides</u>

Discover more at the <u>BT support centre</u> >

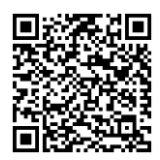

R